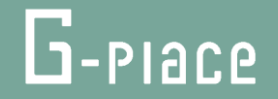

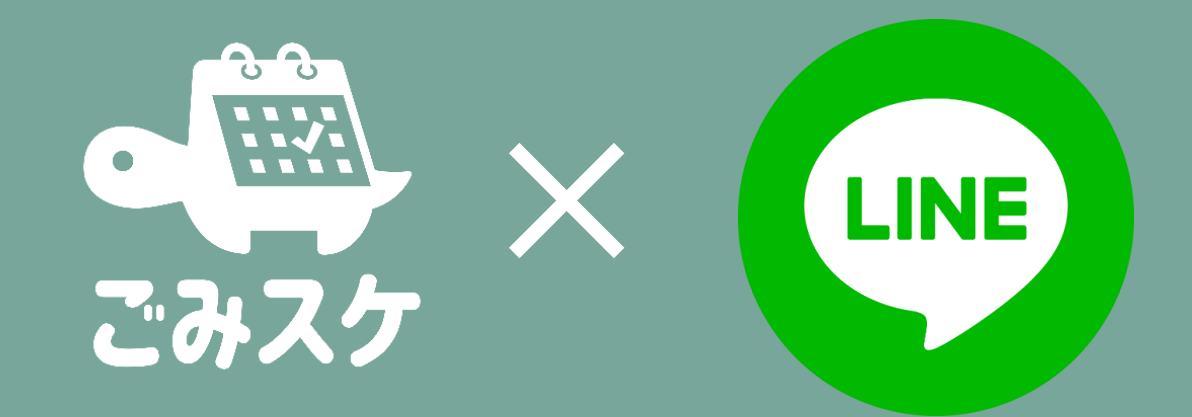

# ごみスケLINE連携オプションのご紹介

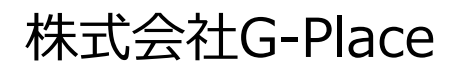

Confidential

Confidential

(C) G-Place Corporation. All rights reserved.

## 1.LINE連携オプションとは

- ごみ分別アプリ「ごみスケ」の一部の機能をLINEからもご利用いただけるオプションです。
  - ※ご利用に関してLINEログイン情報、Webhook、Channel Secret情報等をいただきます。 詳細は担当営業からご確認ください。

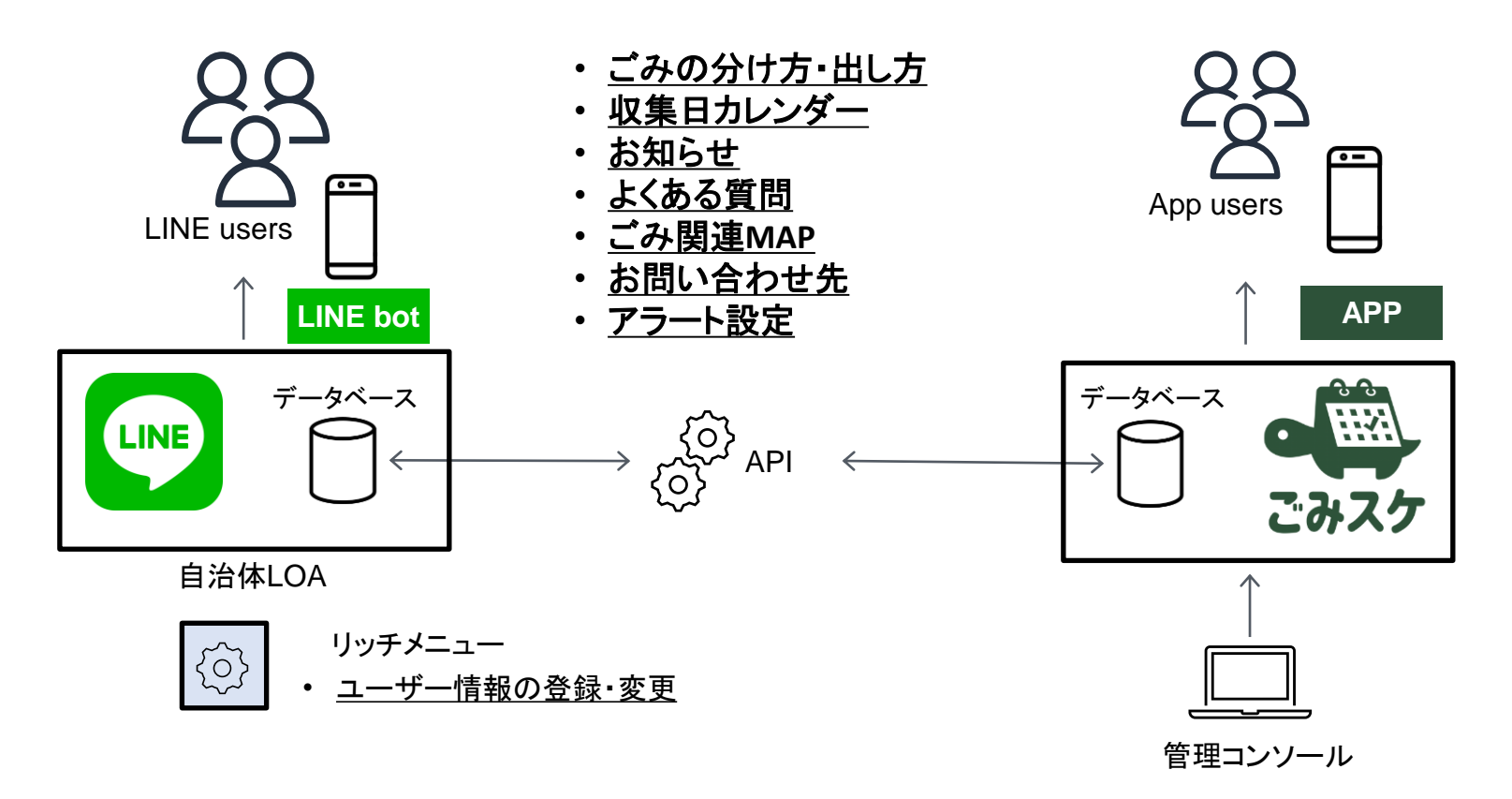

## 2.LINEの普及状況

 LINEの利用率は90.3%に達し、60代においても76.2%と広く普及しており、 LINEと連携する事でより多くの方にサービスを提供できます。

|           | 全年代(N=1,500)         | 10代(N=142) | 20代(N=213)          | 30代(N=250) | 40代(N=326) | 50代(N=287) | 60代(N=282)           | 男性(N=759)            | 女性(N=741)            |
|-----------|----------------------|------------|---------------------|------------|------------|------------|----------------------|----------------------|----------------------|
| LINE      | 90.3 <mark></mark> % | 93.7%      | 97.7%               | 95.6%      | 96.6%      | 85.4%      | 76 <mark>.2</mark> % | 88.0 <mark></mark> % | 92.7%                |
| Twitter   | 42.3%                | 67.6%      | 79 <mark>.8%</mark> | 48.4%      | 38.0%      | 29.6%      | 13.5%                | 42.7%                | 41.8%                |
| Facebook  | 31.9%                | 19.0%      | 33.8%               | 48.0%      | 39.0%      | 26.8%      | 19.9%                | 32.4%                | 31.4%                |
| Instagram | 42.3%                | 69.0%      | <mark>6</mark> 8.1% | 55.6%      | 38.7%      | 30.3%      | 13.8%                | 35.3%                | 49.4%                |
| mixi      | 2.3%                 | 2.1%       | 3.8%                | 3.6%       | 3.4%       | 0.7%       | 0.4%                 | 2.2%                 | 2.3%                 |
| GREE      | 1.3%                 | 2.1%       | 4.2%                | 1.2%       | 0.6%       | 1.0%       | 0.0%                 | 1.8%                 | 0.8%                 |
| Mobage    | 2.7%                 | 4.9%       | 6.6%                | 2.4%       | 0.9%       | 2.4%       | 1.4%                 | 3.8%                 | 1.6%                 |
| Snapchat  | 1.5%                 | 4.9%       | 5.6%                | 0.4%       | 0.3%       | 0.3%       | 0.4%                 | 1.1%                 | 2.0%                 |
| TikTok    | 17.3%                | 57.7%      | 28.6%               | 16.0%      | 11.7%      | 7.7%       | 6.0%                 | 15.3%                | 19.4%                |
| YouTube   | 85. <mark>2</mark> % | 96.5%      | 97.2%               | 94.0%      | 92.0%      | 81.2%      | 58.9%                | 87.9 <mark></mark> % | 82. <mark>5</mark> % |
| ニコニコ動画    | 14.5%                | 26.8%      | 28.2%               | 14.8%      | 12.0%      | 7.7%       | 7.8%                 | 17.9%                | 11.1%                |

出典:令和2年度情報通信メディアの利用時間と情報行動に関する調査報告書令和3年8月総務省情報通信政策研究所

## 3.導入与件(お知らせ、出し忘れ防止アラート通知)

![](_page_3_Figure_1.jpeg)

- LINE連携必須情報:LINEログイン
- LINE通知を行いたい場合:Webhook、ChannelSecret

## 4.LINE連携基本機能

| 機能                         | 内容                                                                    |
|----------------------------|-----------------------------------------------------------------------|
| ユーザー情報の登録・変更               | ユーザー居住エリアの収集日カレンダーを設定が可能です。<br>※ユーザー情報は「ごみスケ」と連動しません。                 |
| ごみの分け方・出し方<br>(ボタン)        | 捨てたいごみの品目をボタンで検索すると、出し方が確認できます。                                       |
| ごみの分け方・出し方<br>(写真検索、実証実験中) | 捨てたいごみの画像を送信して、画像認識機能により、ごみの分け方、<br>出し方が確認できます。(実証実験中になります)           |
| ごみの分け方・出し方<br>(テキスト)       | 捨てたいごみの品目をテキストで検索すると、ごみの分け方出し方が<br>確認できます。                            |
| 収集日カレンダー                   | 設定したユーザー居住エリアの収集日カレンダーが表示されます。                                        |
| ごみ関連MAP                    | 公共施設やごみに関連するマップなどを説明情報つきで確認すること<br>ができます。住所情報からGoogleマップに移行することも可能です。 |
| 問い合わせ先                     | 分野ごとの問い合わせ先情報を一覧で閲覧でき、電話番号やURLを<br>タップするだけで、各機能を呼び出すことが可能です。          |
| よくある質問                     | よくある質問を閲覧できます。                                                        |
| お知らせ配信(※)                  | 自治体からのお知らせを配信することが可能です。                                               |

- 「ごみスケ」のデータベースと同期を図るので管理コンソールで一元管理が可能です。
- ※ お知らせ通知についてはLINE管理情報(Webhook、Channel Secret)が必要です。 お知らせ機能は「ごみスケ」の管理コンソールから配信可能です。

| 機能              | 内容                                                                                         |
|-----------------|--------------------------------------------------------------------------------------------|
| 出し忘れアラート        | ごみ出しのアラート通知が、ごみの分別種類、前日の通知時間、<br>当日の通知時間の設定に合わせて届きます。<br>(別途Webhook、Channelsecretの情報が必要です) |
| 使い方・お問い合わせの回答代行 | 使い方などの問い合わせについてチャットで受付し、回答を代行<br>いたします。(月100件まで、以降従量課金)                                    |
| システム運用サポート      | 月1回の利用状況レポーティング、オンラインMTGでの報告と改善提案<br>を行います、LINE管理画面の設定/文言変更代行なども対応可能です。                    |
| リッチメニューカスタマイズ   | 機能・デザインについてのカスタムに対応します。                                                                    |

● システム保持に関する保守は基本機能に含まれます

### I.連携の流れについて

![](_page_6_Figure_2.jpeg)

※1.本番環境のデータをユーザーへ配信するとごみスケと連動し、LINE LIFF アプリにも反映されます。

Ⅱ.LINE連携オプション 利用の流れ

[1] 友達追加

![](_page_7_Figure_3.jpeg)

ILINE連携オプション 利用の流れ

[2] ログインと利用規約、プライバシーポリシーの同意

![](_page_8_Figure_3.jpeg)

Ⅱ.LINE連携オプション 利用の流れ

[3] エリア設定とお知らせ通知設定

![](_page_9_Figure_3.jpeg)

#### (C) G-Place Corporation. All rights reserved.

Ⅲ.LINE連携オプション 機能紹介

[1] カレンダーからごみの捨て方を調べる

#### カレンダーを表示。 ごみの分類をタップ

![](_page_10_Figure_4.jpeg)

ごみの出し方が表示されます。

Ⅲ.LINE連携オプション 機能紹介

[2] 分別案内 ボタンで検索

![](_page_11_Figure_3.jpeg)

#### Confidential

Ⅲ.LINE連携オプション 機能紹介

[3] 分別案内 写真で検索

![](_page_12_Picture_3.jpeg)

Ⅲ.LINE連携オプション 機能紹介

### [3] 分別案内 写真で検索

解析

![](_page_13_Figure_4.jpeg)

検索結果が異なる場

合はこちらをタップ

解析結果が間違っていた際の案内文が表示

撮影した物の名称を入力できる ボックスが表示 該当する物をタップすると 正しい捨て方が表示されます。

"報告する"より

該当する候補が表示

Ⅲ.LINE連携オプション 機能紹介

### [3] 分別案内 写真で検索

![](_page_14_Figure_3.jpeg)

Ⅲ.LINE連携オプション 機能紹介

[4] 分別案内 テキストで検索

![](_page_15_Figure_3.jpeg)

Ⅲ.LINE連携オプション 機能紹介

### [5] よくある質問

#### その他をタップすると 6つの選択肢が表示されます。

#### よくある質問の大分類と 小分類が表示されます。

#### 小分類のQを選択すると、 Aが表示されます。

![](_page_16_Figure_6.jpeg)

Ⅲ.LINE連携オプション 機能紹介

[6] ごみの出し方

### ごみの出し方をタップ

![](_page_17_Figure_4.jpeg)

#### 各種分類が表示されます。 調べたい分類をタップ

![](_page_17_Picture_6.jpeg)

### ゴミの出し方が表示されます。

| 11:22 🕫                                                                                                    |                                                                                                    |                                                                                                    | al 🗟 🛙                                                                                                    |
|----------------------------------------------------------------------------------------------------|----------------------------------------------------------------------------------------------------|----------------------------------------------------------------------------------------------------|----------------------------------------------------------------------------------------------------|
| < <sup>3</sup>                                                                                                    | 使金市 ごみの出<br>nth-plexus-3                                                                           | 1し方詳細 可燃…<br>29507.web.app                                                                                       | ſ                                                                                                    |
| 東金市                                                                                                    | † ごみの出                                                                                             | し方詳細 可燃                                                                                                    | ごみ                                                                                                    |
| 헌 可燃                                                                                                    | ごみ                                                                                                 |                                                                                                    |                                                                                                    |
| 主なもの                                                                                                    |                                                                                                    |                                                                                                    |                                                                                                    |
| 生ごみ(水:<br>器(洗剤、<br>など)、布<br>むつ(汚物;<br>側がアルミ<br>ど)など                                                                                                    | をきる)、ビ<br>シャンプー、1<br>頃、皮革類(<br>を除く)、小<br>製の紙パック、                                                   | ニール袋、プラス<br>食用油、柔軟仕」<br>くつ、かばんなと<br>伎、貝殻、CD、<br>ゴム類(ゴムオ                                                          | くチック客<br>上剤の容認<br>ご)、紙<br>DVD、内<br>マースな                                                                                                    |
| 出し方                                                                                                    |                                                                                                    |                                                                                                    |                                                                                                    |
| ・生でくだな、業<br>てくだな、業<br>・さい、、<br>・さ、か抜、<br>・さ、<br>プタせ品として、<br>別用<br>グン、<br>は<br>の<br>開<br>サン、<br>、<br>し、<br>、<br>し、<br>、<br>に<br>、<br>、<br>、<br>、<br>、<br>、<br>、<br>、<br>、<br>、<br>、<br>、 | の水切りをし.<br>などは十分乾<br>どの長いもの(<br>ックるは、 (編<br>ーや卵パック<br>し、雑誌・古:<br>イクル倉油を移<br>んズ館)等の回<br>(<br>気館)等の回 | 、水分のあるご。<br>柴させ、砂を落く<br>は、1mくらいにご<br>金属類を外してく<br>項)<br>なできる限り回い<br>本・雑がみ(牛手<br>の)、布類、シッ<br>り用しましょう。。<br>収ポックスを利序 | 94 は乾か<br>いってく<br>切ってく<br>、 花 協力 店<br>、 1<br>、 1<br>、 1<br>、 1<br>、 1<br>、 2<br>協力 店<br>、<br>、<br>、<br>、<br>、<br>、<br>、<br>、<br>、<br>、<br>、<br>、<br>、 |
|                                                                                                    |                                                                                                    |                                                                                                    |                                                                                                    |

Ⅲ.LINE連携オプション 機能紹介

[7] ごみ関連MAP

![](_page_18_Figure_3.jpeg)

Ⅲ.LINE連携オプション 機能紹介

[8] 問い合わせ先

![](_page_19_Picture_3.jpeg)

Ⅲ.LINE連携オプション 機能紹介

[9] お知らせ

![](_page_20_Figure_3.jpeg)

#### Confidential

#### (C) G-Place Corporation. All rights reserved.

Ⅲ.LINE連携オプション 機能紹介

[10] 設定 お知らせ通知設定

![](_page_21_Figure_3.jpeg)

Ⅲ.LINE連携オプション 機能紹介

[11] 設定 エリア設定

![](_page_22_Figure_3.jpeg)

Ⅲ.LINE連携オプション 機能紹介

### [12] 設定 アラート項目設定

![](_page_23_Figure_3.jpeg)

Ⅲ.LINE連携オプション 機能紹介

[12] 設定 アラート時刻設定

![](_page_24_Figure_3.jpeg)

(当日のみ・前日のみの設定も可能です)

Ⅲ.LINE連携オプション 機能紹介

[12] 設定 アラート設定

#### "設定を完了しました" と表示されます。

![](_page_25_Picture_4.jpeg)

#### 設定した時間になると チャット上に通知が上がります。

![](_page_25_Picture_6.jpeg)

| 対応OS        | iOS                            | AndroidOS            |  |  |  |  |
|-------------|--------------------------------|----------------------|--|--|--|--|
| 対応OSver(※1) | 14.0以降                         | 7.0以降                |  |  |  |  |
| 対応端末        | 6 s以降のiPhone、iPad              | 各メーカ製Android端末、タブレット |  |  |  |  |
| ブラウザ        | 最新版LINEアプリにおける、アプリ内ブラウザでの閲覧に対応 |                      |  |  |  |  |

※1最新版のLINEアプリが対応するOSに準拠。(2022年6月時点)

## 7.基本機能価格(アプリ既存/LINE新規)

### ● 既に「ごみスケ」をご利用いただき「LINE連携機能」を追加する場合

単位:円(税込み)

| 甘大体化学学学会                     | 導入費  |          |          | 月額利用料   |         |          |
|------------------------------|------|----------|----------|---------|---------|----------|
| 基个 <b>侧</b> 恰(世市 <b>奴</b> 毋) | ごみスケ | LINE     | 計        | ごみスケ    | LINE    | 計        |
| 0~50,000世帯未満                 | -    | 165,000円 | 165,000円 | 22,000円 | 27,500円 | 49,500円  |
| 50,000~100,000世帯未満           | -    | 275,000円 | 275,000円 | 33,000円 | 38,500円 | 71,500円  |
| 100,000~150,000世帯未満          | -    | 385,000円 | 385,000円 | 44,000円 | 49,500円 | 93,500円  |
| 150,000~200,000世帯未満          | _    | 605,000円 | 605,000円 | 66,000円 | 71,500円 | 137,500円 |
| 200,000世帯~                   | _    | 825,000円 | 825,000円 | 88,000円 | 93,500円 | 181,500円 |

## 8.基本機能価格(アプリ新規/LINE新規)

### ● 新規に「ごみスケ」と「LINE連携機能」を導入する場合

単位:円(税込み)

| 甘大体化(卅年数年)                  | 導入費      |          |            | 月額利用料   |         |          |
|-----------------------------|----------|----------|------------|---------|---------|----------|
| <b>基本</b> 恤格(巴市 <b>奴</b> 毋) | ごみスケ     | LINE     | 計          | ごみスケ    | LINE    | ≣†       |
| 0~50,000世帯未満                | 220,000円 | 165,000円 | 385,000円   | 22,000円 | 27,500円 | 49,500円  |
| 50,000~100,000世帯未満          | 330,000円 | 275,000円 | 605,000円   | 33,000円 | 38,500円 | 71,500円  |
| 100,000~150,000世帯未満         | 440,000円 | 385,000円 | 825,000円   | 44,000円 | 49,500円 | 93,500円  |
| 150,000~200,000世帯未満         | 660,000円 | 605,000円 | 1,265,000円 | 66,000円 | 71,500円 | 137,500円 |
| 200,000世帯~                  | 880,000円 | 825,000円 | 1,705,000円 | 88,000円 | 93,500円 | 181,500円 |

## 9.オプション価格

### ● オプション機能の価格について

### 単位:円(税込み)

| オプション価格         | 導入費   | 月額利用料   |
|-----------------|-------|---------|
| 出し忘れ防止アラート      | 0円    | 16,500円 |
| 使い方・お問い合わせの回答代行 | 別途ご相談 | 別途ご相談   |
| システム運用サポート      | 別途ご相談 | 別途ご相談   |
| リッチメニューカスタマイズ   | 別途ご相談 | 別途ご相談   |

### 10.LINE連携デモアカウントのご紹介

● デモについては以下QRコードからお友達登録いただくと確認できます

![](_page_30_Picture_2.jpeg)

![](_page_30_Picture_3.jpeg)

### 11.よくある質問/お問い合わせ先

- Q. LINE連携する上で、何を用意すればいいのか
  - A. LINEの公式アカウントが必須となります。新規で登録する場合はアカウント取得をお願いいたします。 すでに公式LINEアカウントを取得されている自治体様はLINEとの連携で、LINEログイン情報、通知に必要なWebhook、ChannelSecretが必要になります。 詳細については営業にご確認ください。
- Q. LINE連携の提供にどのくらい時間が掛かるのか
  - A.アプリから新規で作成する場合素材やデータの有無などによって異なりますが、全体で大体3ヶ月~ 4ヶ月程度でiPhone用とAndroid用のアプリを提供できます。

すでにアプリを構築済の自治体様はアプリ情報の連携と構築が必要なため大体1ヶ月~2ヶ月程度お時間をいただきます。

- Q. 写真検索の精度はどれくらい?
  - A.実証実験中のため、精度は完全ではありません。写真検索はAI学習を搭載しており、ユーザー様からの 写真情報で徐々に精度が改善していきます。

![](_page_31_Picture_8.jpeg)